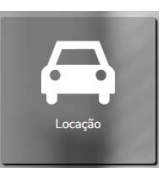

Na página inicial, clique em Locacao.

No cabeçalho, clique em + Viajante, caso seu perfil seja de solicitante será possível informar um nome do viajante.

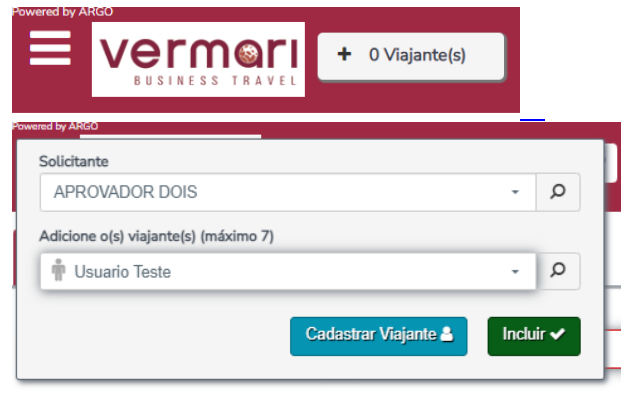

*Obs: O perfil de viajante permite solicitar apenas para si mesmo, caso o sistema solicite adicionar o viajante, mas não permita, acesse <u>este artigo</u> e siga as orientações.* 

Informe cidade ou aeroporto de retirada e os dados de devolução serão preenchidos automaticamente, informe os horários também para que o botão Pesquisar fique clicável. Caso necessite retirar e devolver em locais diferentes, marque a opção devolver em outra localidade.

| tirada                           |                    | Devolver em outr | a localidade | Devolução                        |                    |       |  |
|----------------------------------|--------------------|------------------|--------------|----------------------------------|--------------------|-------|--|
| Cidade Ou Aeroporto              |                    |                  |              | Cidade Ou Aeroporto              |                    |       |  |
| Rio de Janeiro / RJ, Brasil - Sa | antos Dumont (SDU) |                  | ×            | Rio de Janeiro / RJ, Brasil - Sa | antos Dumont (SDU) |       |  |
| Data                             |                    | Hora             |              | Data                             |                    | Hora  |  |
| 30/08/2023                       | <b></b>            | 08:00            |              | 31/08/2023                       | <b></b>            | 10:00 |  |
|                                  |                    |                  |              |                                  |                    |       |  |

No canto direito estão disponíveis algumas opções de filtro e logo abaixo há a disponibilidade por e-mail onde é possível gerar e enviar um PDF ou HTML por e-mail com os resultados obtidos na pesquisa/cotação.

Importante: Para concluir a solicitação, siga as próximas orientações. Enviar a disponibilidade por e-mail não conclui uma solicitação de viagem.

| ▼ Filtros                    | <b>Z</b> Limpar |
|------------------------------|-----------------|
| 🖨 Categoria                  |                 |
| Compacto                     |                 |
| Econômico                    |                 |
| Especial                     |                 |
| 🗌 Intermediário              |                 |
| Minivan                      |                 |
|                              |                 |
| 🚳 Tipo Carro                 |                 |
| Caminhão                     |                 |
| Duas ou quatro portas        |                 |
| Especial                     |                 |
| Pick-up cabine extendida     |                 |
| Pick-up cabine normal        |                 |
| Quatro portas                |                 |
| Suv                          |                 |
| Van                          |                 |
| * Ar Condicionado            |                 |
| 🗌 Não                        |                 |
| Sim                          |                 |
| 🌣 Transmissão                |                 |
| Automático                   |                 |
| Manual                       |                 |
| 📃 Locadora                   |                 |
| 🗌 Localiza                   |                 |
| 🗇 Locadora Preferencial      |                 |
| Locadora preferencial        |                 |
| X Intervalos                 |                 |
| Preço: R\$131,25 - R\$617,69 |                 |
| ✿ Fonte de Pesquisa          |                 |
| Sabre                        |                 |
| <b>©</b> detalhes            |                 |

| 🗖 Disponibilidade por Email                |    |
|--------------------------------------------|----|
| Enviar cópia para:                         |    |
| Ex: joao@email.com; maria@email.co         | om |
| Selecione o usuário que receberá o e-mail: |    |
| USUÁRIO TESTE                              | •  |
|                                            | -  |
| Observação:                                |    |
|                                            |    |
|                                            |    |
|                                            |    |
|                                            |    |
| Formato de Email:                          |    |
|                                            |    |
|                                            |    |
|                                            |    |

As tarifas disponíveis estarão em verde. Clique sobre a tarifa desejada e abrirá um quadro onde será possível ver mais detalhes.

| Lista    | <b>30</b> Filtrados                                                                                                    | de: <b>37</b>                                                                                                    |           |
|----------|----------------------------------------------------------------------------------------------------|----------------------------------------------------------------------------------------------------|-----------|
| Localiza | Vefculo: Econômico,especial,manual,com ar<br>condicionado<br>Categoria: Econômico<br>Tipo Carro: Especial<br>Transmissão: Manual<br>Ar Condicionado: Sim<br>Quilometragem controlada - Permitido<br>Quilometragem livre KM por dia<br>Detalhe do Endereço:<br>(S) No aeroporto / Transporte da Locadora              | Retirada<br>SDU - RIO JANEIRO SDU<br>RIO JANEIRO SDU - HALL AEROPORTO SANTOS DUMONT SN<br>Devolução<br>SDU - RIO JANEIRO SDU<br>RIO JANEIRO SDU - HALL AEROPORTO SANTOS DUMONT SN | BRL132,40 |
| Localiza | Veículo: Standard,quatro portas,manual,com<br>ar condicionado<br>Categoria: Intermediário<br>Tipo Carro: Quatro Portas<br>Transmissão: Manual<br>Ar Condicionado: Sim<br>Quilometragem controlada - Permitido<br>Quilometragem Livre KM por día<br>Detalhe do Endereço:<br>(S) No aeroporto / Transporte da Locadora | Retirada<br>GIG - RIO JANEIRO GIG<br>RIO JANEIRO GIG - AEROP INTL DO GALEAO S N STR B<br>Devolução<br>GIG - RIO JANEIRO GIG<br>RIO JANEIRO GIG - AEROP INTL DO GALEAO S N STR B   | BRL133,22 |
| Localiza | Veículo: Standard,especial.manual.com ar<br>condicionado<br>Categoria: Intermediário<br>Tipo Carro: Especial<br>Transmissão: Manual<br>Ar Condicionado: Sim                                                                                                    | Retirada<br>GIG - RIO JANEIRO GIG<br>RIO JANEIRO GIG - AEROP INTL DO GALEAO S N STR B<br>Devolução<br>GIG - RIO JANEIRO GIG<br>DIG UNIFICIO GIG                                   | BRL137,96 |

Selecione loja de retirada e devolução para que o botão Confirmar seja habilitado. Clique sobre ele para adicionar ao carrinho.

| Fonte                                                                  |                                                                                                    | Locadora                                                                             |                     | Qtd Diária                                                |                                                                                                    |                   |
|------------------------------------------------------------------------|----------------------------------------------------------------------------------------------------|--------------------------------------------------------------------------------------|---------------------|-----------------------------------------------------------|----------------------------------------------------------------------------------------------------|-------------------|
| SABRE                                                                  |                                                                                                    | LOCALIZA                                                                             |                     | 1                                                         |                                                                                                    |                   |
| Descrição                                                              |                                                                                                    | Standard,quatro po                                                                   | rtas,manual,cor     | m ar condicion                                            | ado                                                                                                    | Total<br>estimado |
| Subcategor                                                             | ria: Standard                                                                                                    | Ar<br>Condicionado:                                                                  | ~                   |                                                           |                                                                                                    |                   |
| Elite:                                                                 | ×                                                                                                    | Combustível:                                                                         | Não Especific       | ado                                                       |                                                                                                    |                   |
| Tipo:                                                                  | Quatro                                                                                                    |                                                                                      | nuo Especine        |                                                           |                                                                                                    | BRL133,22         |
|                                                                        | Portas                                                                                                    | Tração:                                                                              | Não Especific       | ado                                                       |                                                                                                    |                   |
|                                                                        |                                                                                                    |                                                                                      |                     |                                                           |                                                                                                    |                   |
| Câmbio do<br>veículo:                                                  | Manual                                                                                                    | Quilometragem:                                                                       | Quilometrage<br>dia | em controlada                                             | - Permitido Quilometragem livre KM por                                                                                                    |                   |
| Câmbio do<br>veículo:<br>Locais de reti                                | Manual                                                                                                    | Quilometragem:                                                                       | Quilometrage<br>dia | em controlada<br>Locais de o                              | - Permitido Quilometragem livre KM por<br>devolução                                                                                                    |                   |
| Câmbio do<br>veículo:<br>Locais de reti<br>GIG A<br>G                  | Manual<br>irada<br>AEROP INTL DO GALE/<br>GOVERNADOR                                                                   | Quilometragem:<br>AO S N STR B ILHA DO                                               | Quilometrage<br>dia | em controlada<br>Locais de o<br>GIG                       | - Permitido Quilometragem livre KM por<br>devolução<br>AEROP INTL DO GALEAO S N STR B ILH<br>GOVERNADOR                                                                                                    | HA DO             |
| Câmbio do<br>veículo:<br>Cocais de reti<br>GIG A<br>GIG RIOE005 R<br>L | Manual<br>irada<br>AEROP INTL DO GALEA<br>GOVERNADOR<br>ROD WASHINGTON LL<br>UIS                                       | Quilometragem:<br>AO S N STR B ILHA DO<br>IIZ 4735 BAIRRO VILA                       | Quilometrage<br>dia | Em controlada<br>Locais de o<br>GIG<br>RIOE005            | - Permitido Quilometragem livre KM por<br>devolução<br>AEROP INTL DO GALEAO S N STR B ILH<br>GOVERNADOR<br>ROD WASHINGTON LUIZ 4735 BAIRDO<br>LUIS                                                                                                    | HA DO             |
| Câmbio do<br>veículo:<br>GIG AG<br>RIOE005 RL<br>RIOE004 AP            | Manual<br>irada<br>AEROP INTL DO GALE/<br>SOVERNADOR<br>ROD WASHINGTON LL<br>UIS<br>AV BRIGADEIRO LIMA<br>YARQUE DUQUE | Quilometragem:<br>AO S N STR B ILHA DO<br>JIZ 4735 BAIRRO VILA<br>E SILVA 281 LOJA B | Quilometrage<br>dia | Em controlada<br>Locais de o<br>GIG<br>RIOE005<br>RIOE004 | <ul> <li>Permitido Quilometragem livre KM por</li> <li>devolução</li> <li>AEROP INTL DO GALEAO S N STR B ILE<br/>GOVERNADOR</li> <li>ROD WASHINGTON LUIZ 4735 BAIPER<br/>LUIS</li> <li>AV BRIGADEIRO LUIA E SILVA 281 LOJ,<br/>PARQUE DUIÃE</li> </ul> | HA DO             |

Se desejar incluir mais produtos como aéreo ou locação, clique sobre a aba correspondente e leia os artigos relacionados para saber como navegar em cada uma delas.

Para concluir a solicitação somente com locação, clique em Concluir.

|                              | 🃜 BRL 109,35         |
|------------------------------|----------------------|
| Limpar                       | Concluir             |
| 🖨 Locação                    |                      |
| BRL 109,35                   | ×                    |
| MOVIDA                       |                      |
| Retirada                     | Devolução            |
| 30/08                        | 31/08                |
| 08:00                        | 08:00                |
| Endereço de retirada: TRAVES | SA TRAVESSA SANTOS   |
| Endereco de devolução: TRAV  | ESSA TRAVESSA SANTOS |
| DUMONT, 431 - CENTRO - LA    | AURO DE FREITAS - BA |
|                              | Detalhas y           |

Na página seguinte, informe o motivo da viagem, confirme empresa e centro de custo de débito e clique em Prosseguir.

| 1 - Motivo e Alocação de Débito |               |   |                        |     |              |
|---------------------------------|---------------|---|------------------------|-----|--------------|
|                                 | Motivo        |   |                        |     |              |
|                                 | Usuario Teste |   | Carter Curta da Dábita |     |              |
|                                 | APROVADOR UM  | * | 002 - CC               | ٩ - |              |
|                                 |               |   |                        |     | Prosseguir 🗲 |

Obs: Estes campos podem variar conforme a configuração solicitada por sua empresa.

Confirme seu aprovador, clique em *"Estou ciente..."* e preencha o campo observação, que é obrigatório, para que o botão Efetivar solicitação seja habilitado e clique sobre ele para finalizar sua solicitação.

| Aprovador                                                        |            |
|------------------------------------------------------------------|------------|
| APROVADOR UM                                                     |            |
|                                                                  |            |
| iste                                                             |            |
|                                                                  |            |
|                                                                  |            |
| 0)                                                               |            |
| Estou ciente das políticas e procedimentos de viagem da empresa. |            |
|                                                                  |            |
|                                                                  | olicitação |

E pronto! Sua solicitação foi efetivada, utilize o número obtido para localizá-la na plataforma e acompanhar o andamento até a emissão.

Qualquer dúvida estamos à disposição!

Suporte Vermari suporte@vermari.com.br

Atendimento exclusivo via WhatsApp (11) 2159-3930